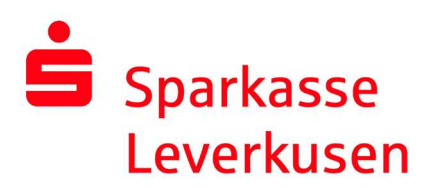

## Re-establishing the pushTAN connection via the pushTAN app

## **Requirement:**

• You have a smartphone or tablet (Android or iOS/Apple) and the latest version of the pushTAN app installed.

**1.** If you want to re-establish your pushTAN connection due to incorrect password entries or due to a device change, you can also do this directly in the pushTAN app. To do this, click on "Registrierungsdaten anfordern" in the first screen and assign yourself a new app password in the following steps.

| 19:16 🕫      |                                                                                                    | al 🕈 🖸           | 19:16            |                                                                                               | al 🕈 🗈                        | 19:16 🛪                                                                                                    |                                                     | alls     |
|--------------|----------------------------------------------------------------------------------------------------|------------------|------------------|-----------------------------------------------------------------------------------------------|-------------------------------|----------------------------------------------------------------------------------------------------|-----------------------------------------------------|----------|
| <            | pushTAN einrichten                                                                                             | ×                | <                | Schritt für Schritt                                                                           |                               | <                                                                                                    | App konfigurieren                                   |          |
| Vas mi       | ichten Sie machen?                                                                                             |                  | Richte<br>Schrit | en Sie pushTAN in 4 einfa<br>Iten ein                                                         | chen                          | o<br>Legen                                                                                                    | Sie ein pushTAN-Passwo                              | ort fest |
| Sie habe     | gistrierungsbrief erhalten?<br>en einen QR-Code per Brief erhalten?<br>1 Sie den QR-Code jetzt hier ein, um If | ><br>Dann<br>hre | ₽                | App konfigurieren<br>Erlauben Sie für die App Mitteilur<br>schützen Sie pushTAN mit einem     | ngen und<br>I Passwort.       | pushTA                                                                                                    | N-Passwort                                          |          |
| pushTAN-Verb | gistrierungsdaten anfordern?                                                                                   | ><br>n Gerät     | ÷                | Sparkasse auswählen<br>Wählen Sie die Sparkasse, für die<br>pushTAN-Verbindung aktivieren     | e Sie eine<br>möchten.        | Ihr Passwort muss diese B<br>Mindestens eine Zahl<br>Mindestens ein Buchs<br>Ø 8 dodr mehr Zeichen<br>Ø biorenz zeichen |                                                     |          |
| richten :    | niet oder naben die App neu installier<br>Sie die App hier wieder ein.                                         | tr Dann          |                  | Identität bestätigen<br>Bestätigen Sie Ihre Identität und<br>Sie danach zusätzlich zwei Siche | beantworten<br>erheitsfragen. | Minde                                                                                                    | stens ein Sonderzeichen<br>Wozu ein pushTAN-Passwor | t?       |
|              |                                                                                                    |                  | $\oslash$        | Verbindung aktivieren<br>Aktivieren Sie auf diesem Gerät p<br>QR-Code Ihre pushTAN-Verbindu   | per SMS oder<br>ung.          |                                                                                                    | Passwort festlegen                                  |          |
|              |                                                                                                    |                  |                  |                                                                                               |                               |                                                                                                    |                                                     |          |
|              |                                                                                                    |                  |                  |                                                                                               |                               |                                                                                                    |                                                     |          |
|              |                                                                                                    |                  |                  |                                                                                               |                               |                                                                                                    |                                                     |          |
|              |                                                                                                    |                  |                  | Weiter                                                                                        |                               |                                                                                                    |                                                     |          |
|              |                                                                                                    |                  |                  |                                                                                               |                               |                                                                                                    |                                                     |          |

Continue on page 2.

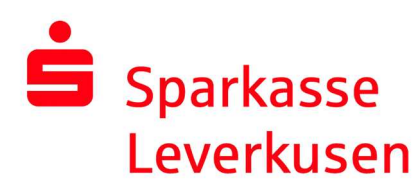

**2.** After confirming the password, you can activate Face ID (iOS) and select your savings bank.

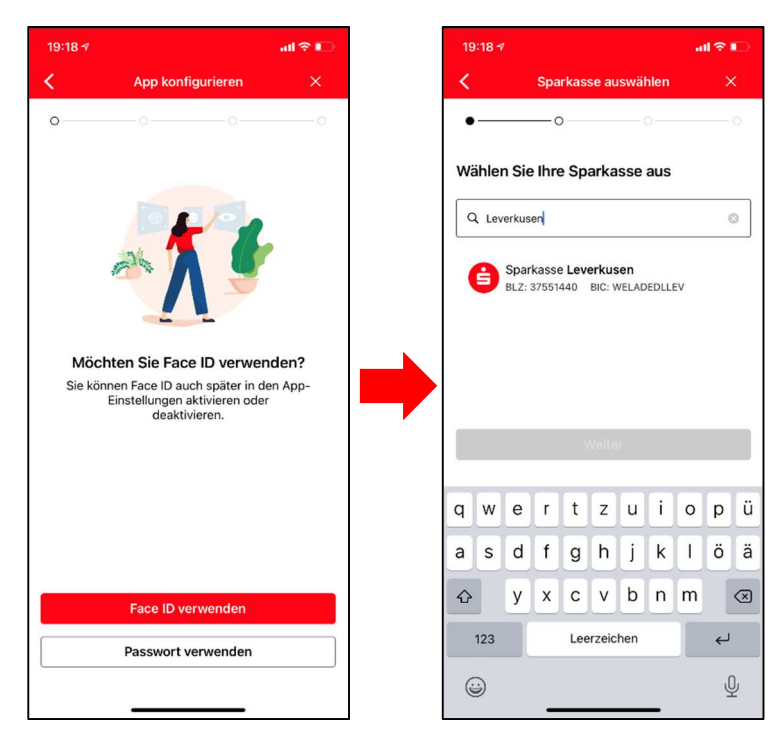

**3.** On the following page, please confirm your identity and enter your online banking details.

| 19:18 🛪  |                                     |              |              |                 | • 🗢    |                 | 19:19 🕫 🔐 🔿     | al 🗢 🗈 |      |                        |                                     |         |    |
|----------|-------------------------------------|--------------|--------------|-----------------|--------|-----------------|-----------------|--------|------|------------------------|-------------------------------------|---------|----|
| <        |                                     |              | Ide          | entitä          | it be: | stätig          | jen             |        |      | ×                      |                                     |         |    |
| •        |                                     |              | -•           | •—              |        |                 | o —             |        |      | -0                     | •o                                  |         |    |
| Be<br>On | line                                | igen<br>-Bar | sie<br>nking | nun<br>g-Da     | Inre   | lde             | ntita           | it mi  | t In | ren                    | Online-Banking-Daten                | nit ihr | en |
| A<br>A   | Anmeldename<br>Anmeldename eingeben |              |              |                 |        |                 |                 |        |      |                        | Anmeldename<br>Anmeldename.eingeben |         |    |
| P        | Online-Banking-PIN<br>PIN eingeben  |              |              |                 |        |                 |                 |        |      | •                      | Online-Banking-PIN<br>PIN eingeben  | (       | >  |
|          |                                     |              | Ide          | Daten<br>entitä | verge  | essen<br>stätig | <b>?</b><br>Jen |        |      |                        |                                     |         |    |
| q        | w                                   | е            | r            | t               | z      | u               | i               | 0      | p    | ü                      |                                     |         |    |
| а        | s                                   | d            | f            | g               | h      | j               | k               | T      | ö    | ä                      | 00                                  |         |    |
| ŵ        |                                     | у            | x            | с               | v      | b               | n               | m      |      | $\bigotimes$           |                                     |         |    |
|          | 123                                 |              | Leerzeichen  |                 |        |                 | 4               |        |      | Daten werden abgerufen |                                     |         |    |
|          |                                     |              | _            |                 |        |                 | _               |        |      | <u>0</u>               |                                     |         |    |

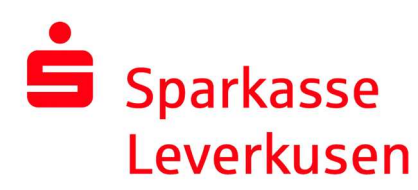

**4.** Answer the security questions and enter your date of birth and the card number of your Sparkassen-Card.

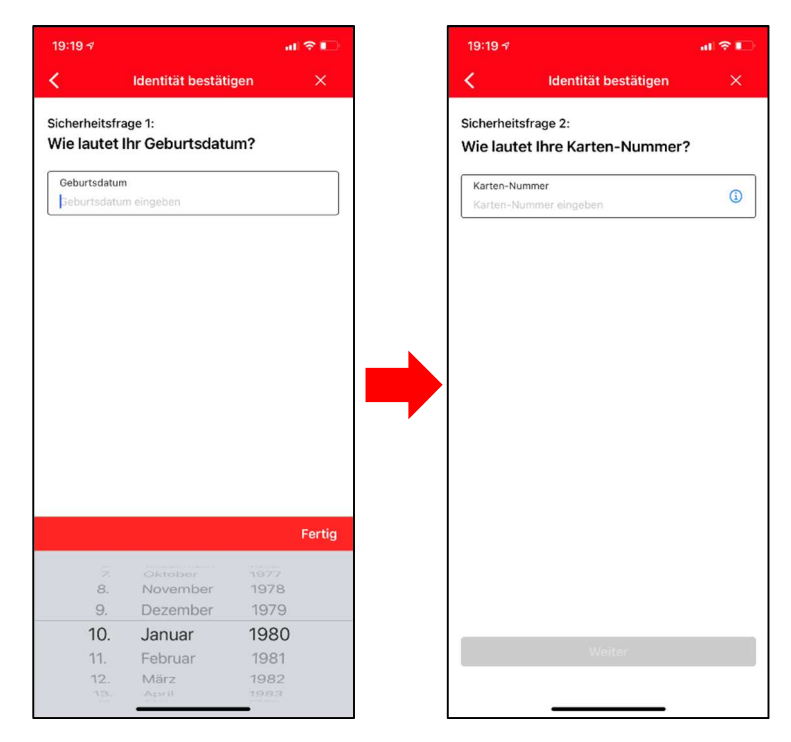

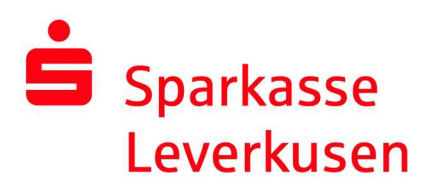

**5.** After clicking on "Weiter", check your mobile number for sending the activation SMS and select the correct number if necessary. If the correct number is not stored, please select "QR-Code per Brief anfordern".

If the correct number is stored, the activation SMS will be sent with "SMS anfordern". Click on the link in the SMS.

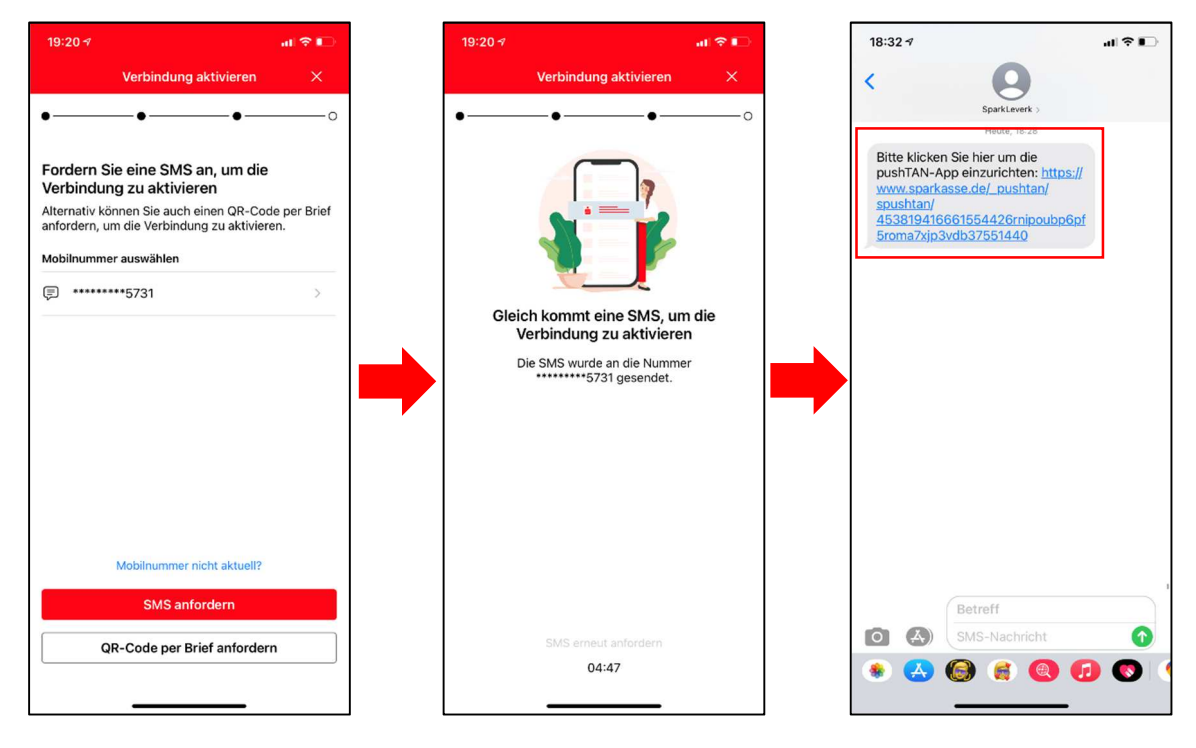

**6.** After you have clicked on the link in the SMS, the connection is activated. Your pushTAN app is now ready for use again.

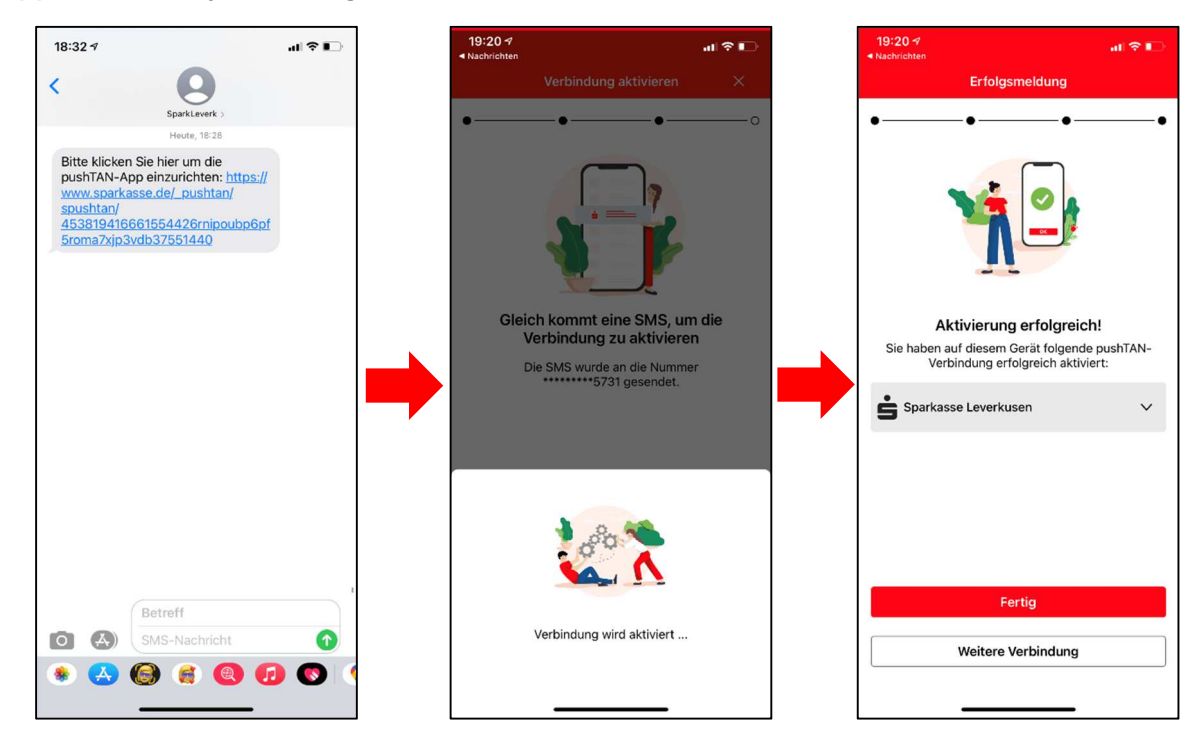